BROWNSBURG COMMUNITY SCHOOL CORPORATION TECHNOLOGY SERVICES

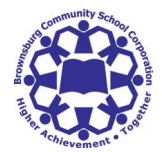

## SIGN UP FOR A PARENT ACCOUNT IN SCHOOLOGY

## Contact your student's school office to obtain your Schoology Parent Code

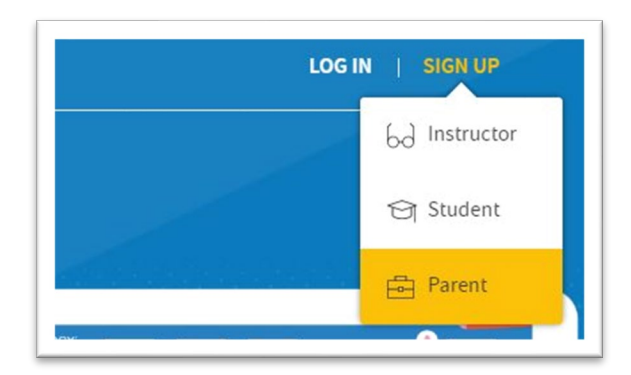

Enter your Parent Access Code. This is a 12digit code in **xxxx-xxxx** format that you received from your student's school office

Go to www.schoology.com.

Click **Sign Up** at the top of the page and and choose **Parent**.

| <del></del>        |                                         |           |
|--------------------|-----------------------------------------|-----------|
| inter the access c | ode p <b>j</b> ovided by your child's i | nstructor |
|                    | Continue                                |           |

| WGW                  | /J-MWB8-X4R6                    |
|----------------------|---------------------------------|
| First Nade           | L• Last Name                    |
| Email or Usernam     | 6                               |
| Password             |                                 |
| Confirm Password     |                                 |
| Subscribe me to the  | Schoology Exchange blog         |
| By clicking Register | you are agreeing to our Privacy |

Fill out the form with your information. Click **Register** to complete.

When you use a Parent Access Code to create an account, you are automatically associated to your child. You can add additional children to your account using the **Add Child** button. Enter the **Child Code** for the child you're adding. *Contact the school for this student's Parent Access Code as codes are unique to each student.*